## 法人インターネットバンキングにおける電子証明書の取得について

| 項<br>番 | 画像                                                                                                    | 操作手順                                                                                                    |
|--------|----------------------------------------------------------------------------------------------------|----------------------------------------------------------------------------------------------------|
| 1      | ログイン<br>電子証明書 @                                                                                                    | 金庫ホームページよりすがもビジネス WEB<br>に接続します。<br>「電子証明書取得」をクリック                                                                |
| 2      | 電子証明書取得         ID・パスワードの入力 ②         ● キジス明書の応報力法は135         ● イジーペットじーンクをご作用になるパリコンで電子証明書を効果してください。            のウインパスワード                                                                                                    | 電子証明書取得 (入力) 画面が表示されます<br>以下を入力のうえ、「取得」をクリック<br>【お客様 ID】<br>【ログインパスワード】                                           |
| 3      | しんさん電子証明書記録局<br>・<br>こののでのシーンションやはてた<br>フリン・ションを知っていたい、<br>・<br>ではのフリン・ションをついていたいでは、<br>・<br>のでのフリン・ションをついていたいでは、<br>・<br>のでのフリン・ションをついていたいでは、<br>・<br>のでのフリン・ションをついていたいでは、<br>・<br>のでののでのシーンションをついていたいでは、<br>・<br>のでののでのでのでのでのでのでのでのでのでのでのでのでのでのでいた。<br>・<br>のでのでのでのでのでのでのでのでのでのでのでのでのでのでのでのでのでのでので | 電子証明書取得アプリのダウンロード画面<br>が表示されます。<br>「ダウンロード」をクリック                                                                  |
| 4      | Microsoft Edge         ダウンロード <ul> <li> <ul></ul></li></ul>                                                                                                    | ブラウザに表示されたダウンロード結果よ<br>り、「フォルダを開く」をクリック<br>※ご使用のブラウザ(Microsoft Edge、<br>Google Chrome)によって、ダウンロー<br>ド結果の表示は異なります。 |

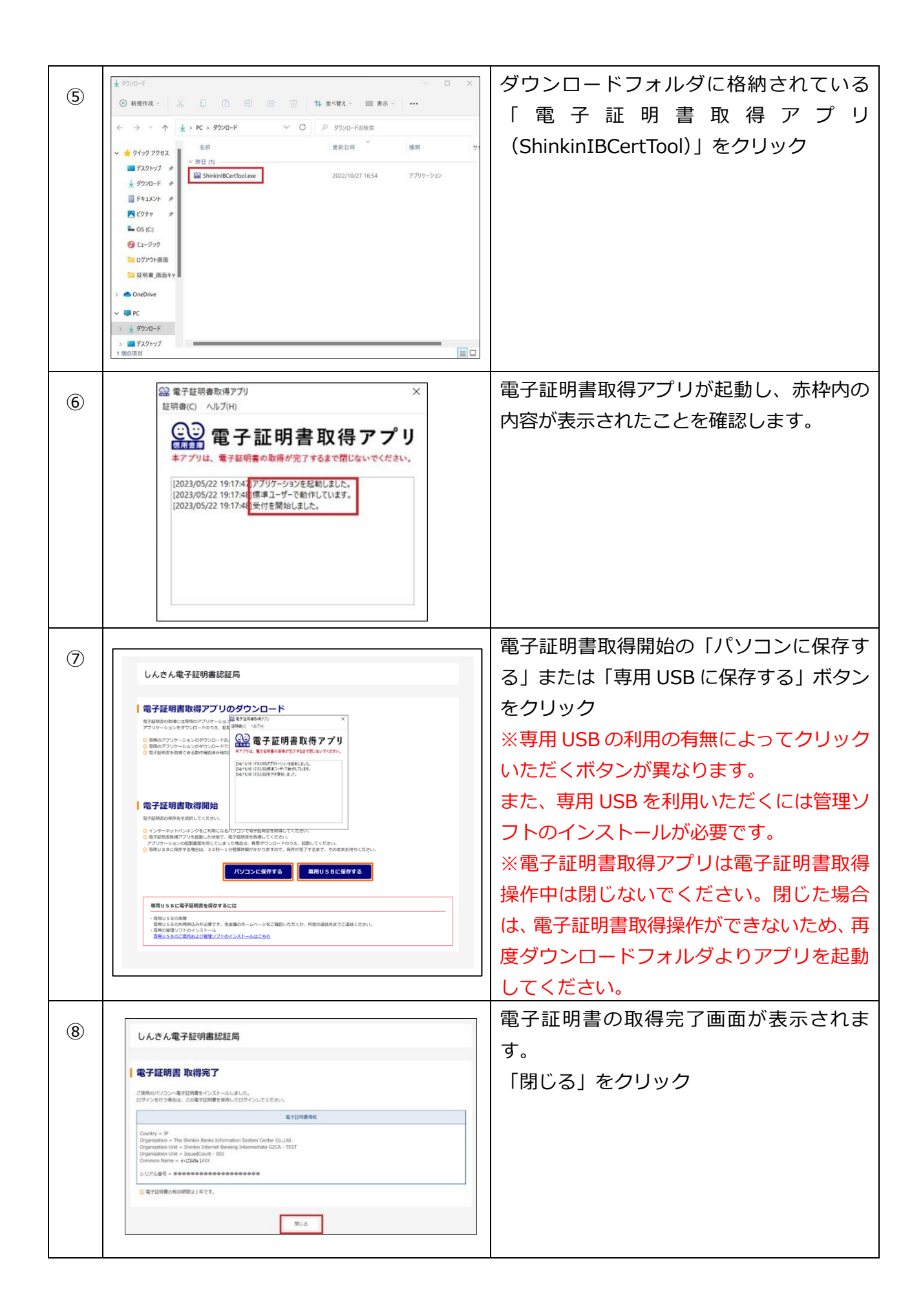

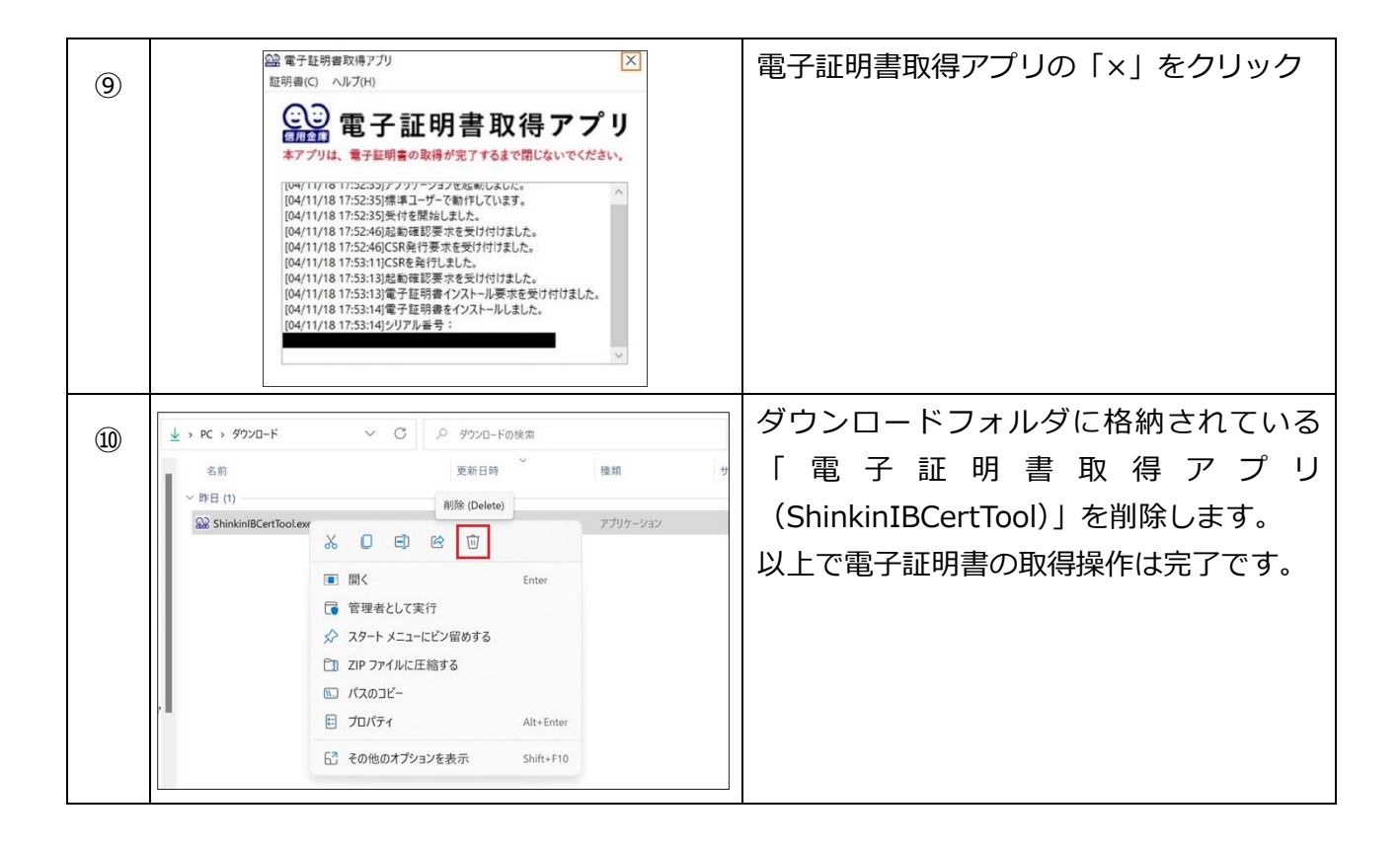